## ขั้นตอนการกรอกข้อมูล ในระบบของนักเรียนนักศึกษา (สำหรับ เดสทอป)

### 1. พิมพ์ <u>www.v-cop.go.th/</u> เพื่อเข้าระบบ

สำหรับ ชื่อผู้ใช้งานและรหัสผ่าน ใส่หมายบัตรประจำตัวประชาชน ทั้งสองช่อง

#### \*\*\*หมายเหตุ

1.กรณีปรับปรุงข้อมูลนักเรียนนักศึกษาจะต้องบันทึกข้อมูลที่อยู่ตามทะเบียนบ้าน ที่อยู่ปัจจุบัน อีเมล และเบอร์โทรศัพท์ ระบบจึงจะทำการบันทึกข้อมูลโดยสังเกตวันที่ด้านล่างว่ามีการเปลี่ยนแปลงหรือยัง

2.สำหรับ ระดับชั้น ปวช.1 และ ปวส.1 ให้นักเรียน นักศึกษา กรอกข้อมูลให้ครบทั้ง 3 เมนู ได้แก่ 1.ข้อมูลส่วนตัว 2.งานที่สนใจ 3.ข้อมูลการสมัครงาน

3.หลังสำเร็จการศึกษาข้อมูลจะยังคงอยู่ในระบบสามารถเข้ามา ค้นหางานที่ต้องการหรือติดต่อสถาน ประกอบการที่รับสมัครงาน

#### สามารถดำเนินการได้ตามภาพตัวอย่าง

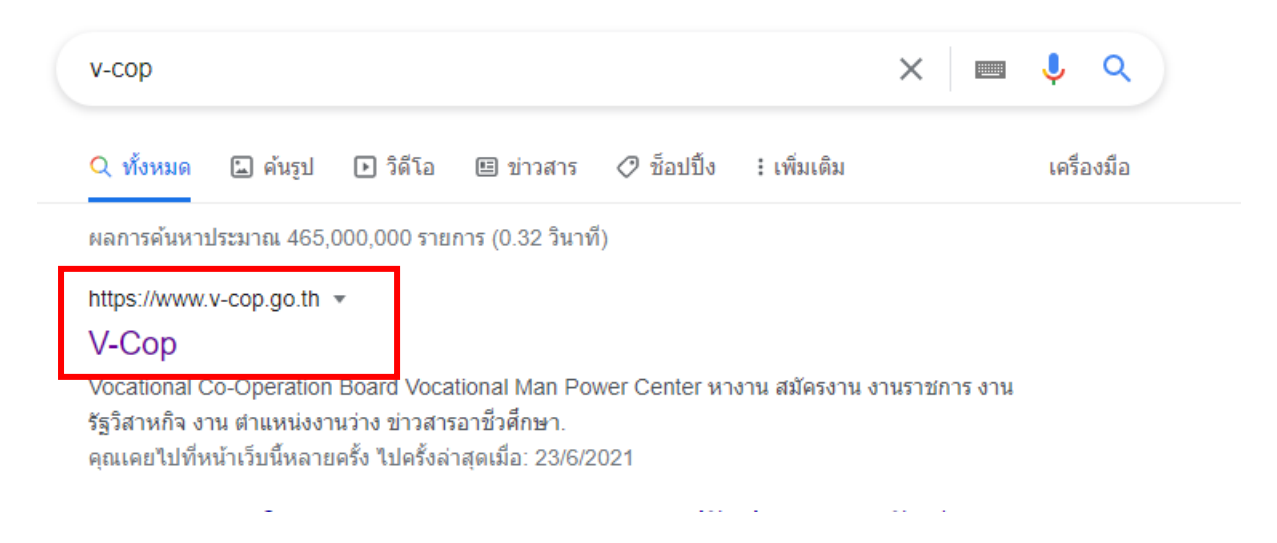

| https://www.v-cop.go.th/v-cop/                                     |                                                                      | 🕶 🏠 หยุดข้าดราว 🌡        |
|--------------------------------------------------------------------|----------------------------------------------------------------------|--------------------------|
| ชุนย์เครือข่ายกำลังคนอาชีวศึกษา<br>สำนักงานคณะกรรมการการอาชีวศึกษา |                                                                      | พรันสถานประกอบการ        |
| หน้าแรก เด็กดีศรีอาชีวะ องค์ความรู้ → ถิ้งค์ภายนอก → เจ้าหเ        | ້ນ້ຳທີ່ສູນຍໍ່ກຳລັงคນอาชีวะ ลำดับการดำเนินงานสูนย์กำลังคน ເข้าสู่ระบบ |                          |
|                                                                    | ชื่อผู้ใช้ เลขบัตรปร                                                 | <u>ะขาขน</u> กดเข้า      |
|                                                                    | Password<br>รหัสผ่าน เลขบัตรป                                        | ระชาชน ระบบ              |
| voc                                                                | ร่วมคิด ผู้ผลิตร่วมกำหน<br>ATIONAL MANPOWER CENTER                   | ເຫັ້າສູ່ສະບານ            |
| <ul> <li>คันหาตำแหน่งงานว่าง <ul> <li>คันเ</li> </ul> </li></ul>   | ประวัติคนหางาน                                                       |                          |
| Q ใส่ชื่อทำแหน่งหรือชื่อบริษัท                                     | จุธถานที่ทำงานทั้งหมด                                                | m                        |
| 💼 ประเภทการจ้างงาน 🗸                                               | 🖽 ระดับขั้น 🔹                                                        |                          |
|                                                                    |                                                                      |                          |
|                                                                    | ตำแหน่งว่างงาน                                                       | TH • 40 9-33<br>6/6/2562 |

 1.1 นักเรียนนักศึกษาสามารถเพิ่มโปรไฟล์ โดยใช้รูปถ่ายหน้าตรงชุดนักเรียนนักศึกษา และเลือก เมนูด้านซ้ายมือเพื่อกรอกข้อมูลส่วนตัวให้ครบถ้วน ทั้ง 3 เมนู

| เมนู                                                                                                    | อัพเดทสถานะนักศึกเ                                                                                         | ษา                                                                                                 |                                                                                              |                                |
|----------------------------------------------------------------------------------------------------|----------------------------------------------------------------------------------------------------|----------------------------------------------------------------------------------------------------|----------------------------------------------------------------------------------------------|--------------------------------|
| <ul> <li>หน้าแรก</li> <li>ข้อมูลส่วนตัว</li> <li>อัทเดทสถานะนักศึกษา</li> <li>แก้ไขข้อมูลนักศึกษา</li> <li>ดูโปรไฟล์</li> <li>ประวัติการทำงาน/รายการสมัครฝึกงาน</li> <li>รายการประวัติการอบรม</li> </ul> | 200*200<br>เบลี่ยนรูปไปวไฟล์<br>นี่ ดัดภาพย่อขยาย<br>คำแนะนำ : ระบบ รองรับไฟล์ นามสกุด .p                  | ซื้อ-สกุล :<br>จังหวัด : ไม่ระบุ<br>ระดับขึ้น : ปวช.1<br>ş , jpg และ ,jpeg เท่านั้น ขนาดที่เหมาะสม | ชื่อสถานศึกษา : วิทย<br>สาขาวิชา : ช่างยนต์<br>เกรดเฉลี่ย :<br>200 * 200 px ทรีออัตราสวน 1:1 | าลัยการอาขีพชนแดน<br>ดูโปวไฟส์ |
| ผลงาบ / เกียรติประวัติ<br>ใบ รบ.<br>เชิ งานที่น่าสนใจ                                                                                                    | สถานะการหางาน<br>○ ไม่ต้องการเรียนต่อและไม่หา<br>งาน                                                       | 🔿 ต้องการเรียนต่อ                                                                                  | <ul> <li>ต้องการหางาน ()</li> </ul>                                                          | ) ต้องการเรียนต่อและหางาน      |
| ด้นหาดำแหน่งงานผิดงาน<br>ดำแหน่งงานที่รับสมัครด่วน<br>ดำแหน่งงานใหม่ประจำเดือน                                                                                                    | ภาวะการมีงานทำปัจถ<br><ul> <li>ได้งานจากเว็บไซต์ V-cop</li> <li>อัพเดทข้อมูลล่าสุด : 17/06/2022</li> </ul> | <b>อุบัน</b><br>ได้งามจากแหล่งอื่น ® ว่างงาน                                                       |                                                                                              | แก๊โซตำแหน่งงาน                |

# 1.2 ทำการแก้ไขข้อมูลส่วนตัว

| ιυų                                                                                                    | แก้ไขข้อมูลนักศึกษา |
|----------------------------------------------------------------------------------------------------|---------------------|
| <ul> <li>หน้าแรก</li> <li>ข้อมูลส่วนตัว</li> <li>จ้พยอมสถานข้ายสื่อมา<br/>แก้ไขข้อมูลนักศึกษา<br/>ดูโปรไฟล์</li> <li>ประวัติการทำงาน/รายการสมัครมีกงาน</li> <li>รายการประวัติการอบรม</li> <li>ผลงาน / เกียรติประวัติ</li> <li>ใน รน</li> </ul> | ข้อมูลกั่วไป        |
|                                                                                                    | จำเป็นต้องกรอก      |

## ข้อมูลเกี่ยวกับงาน

| ตำแหน่งงานที่ต้องการสมัคร 1 : | ไม่เลือก                                                                                                    | • |
|-------------------------------|----------------------------------------------------------------------------------------------------|---|
| ตำแหน่งงานที่ต้องการสมัคร 2 : | ไม่เลือก                                                                                                    | * |
| ตำแหน่งงานที่ต้องการสมัคร 3 : |                                                                                                    | • |
| ประเภทงานที่ต้องการ :         | 🗌 งานประจำ (Full Time) 📄 งานนอกเวลา (Part Time) 🗌 ฝึกงาน<br>🗌 งานอิสระ (Freelance) 🔲 งานจ้างรายวัน 🗌 งานจ้างชั่วคราว<br>🗌 รับงานไปทำที่บ้าน |   |
| เงินเดือนที่ต้องการ :         |                                                                                                    |   |

## ที่อยู่ตามทะเบียนบ้าน

| ที่อยู่ :           | 62                                                    | หมู่ : | 14 |                                      |
|---------------------|-------------------------------------------------------|--------|----|--------------------------------------|
| ଏମର :               |                                                       | ถนน :  |    |                                      |
| จังหวัด :           | เพชรบูรณ์                                             |        |    | •                                    |
| เขต/อำเภอ :         | ชนแดน                                                 |        |    | v                                    |
| แขวง/ต่ำบล :        | ชนแดน                                                 |        |    | *                                    |
| ที่อยู่สำหรับติดต่อ | ัดลอกที่อยู่ตามทะเบียนบ้าน                            |        |    |                                      |
| ที่อยู่ :           |                                                       | หมู่   | :  |                                      |
| ชอย:                |                                                       | ถนน    | :  |                                      |
| จังหวัด :           | ี่ ไม่ระบุ<br>โปรดระบุเพื่อเป็นการกรอกข้อมูลที่สม     | ມບູรณ์ |    | v                                    |
| เขต/อำเภอ :         | ไม่ระบุ<br>โปรดระบุเพื่อเป็นการกรอกข้อมูลที่สม        | มบูรณ์ |    | •                                    |
| แขวง/ต่ำบล :        | <b>ไม่ระบุ</b><br>โปรดระบุเพื่อเป็นการกรอกข้อมูลที่สม | ມນູรณ์ |    | จำเป็นต้องกรอก<br>จึงสามารถบับทึกได้ |
| รหัสไปรษณีย์ :      |                                                       |        |    |                                      |
| อีเมล์ :            |                                                       |        |    |                                      |
| โทรศัพท์ :          |                                                       |        |    |                                      |

#### ประวัติการศึกษา

| รหัสประจำตัว :  | 65201010001 | ] |
|-----------------|-------------|---|
| ปีที่จบ :       |             |   |
| ระดับการศึกษา : | ปวช.        |   |
| ระดับขั้น :     | ปวช.1       |   |
| ประเภทวิชา :    | อุตสาหกรรม  | ] |
| สาขาวิชา :      | ช่างยนต์ 🗸  |   |
| สาขางาน :       | ยานยนต์ 🗸   |   |
| เกรดเฉลี่ย :    |             |   |

\*ข้อมูลบางส่วนไม่สามารถแก้ไขได้เนื่องจากเป็นข้อมูลพื้นฐานจากระบบ Datacenter

บันทึก

# ถ้าหากมีสามารถแนบไฟล์รูป .jpg .png หรือ ไป pdf ได้

| ประวัติการทำง                                                      | าน/รายการสมั                              | ครฝึกง                 | าน                   |                       |                |             |        |         |             |
|--------------------------------------------------------------------|-------------------------------------------|------------------------|----------------------|-----------------------|----------------|-------------|--------|---------|-------------|
| รายการประวัติ                                                      | การทำงาน                                  |                        |                      |                       |                |             |        |         | + เพิ่ม     |
| ชื่อสถานประกอบการ                                                  | 5                                         |                        | ค่าตอบแท             | IU                    |                | เริ่มจาก    |        | ถึง     |             |
| ชาย<br>ชาย<br>ชาย<br>ชาย<br>ชาย<br>ชาย<br>ชาย<br>ชาย<br>ชาย<br>ชาย | ยกำลังคนอาชีวศึกษา<br>ะวัติการทำงาน/รายกา | เรสมัครฝึก             | างาน                 |                       |                |             |        | 40<br>× | • 40 ឬលួររា |
| ιυų                                                                | ชื่อสถานประกอบการ :                       |                        |                      |                       |                |             |        |         |             |
| 🐨 หนาแรก<br>💽 ข้อมูลส่วนตัว<br>อัพเดทสถานะเ                        | ตำแหน่ง :<br>เริ่มจาก :                   | 11/07/256              | 5                    | ถึง :                 |                | <b>m</b>    |        |         | + เ         |
| แก้ไขข้อมูลนักเ                                                    | ค่าตอบแทน :                               |                        |                      |                       |                |             |        |         |             |
| ดูโปรไฟล์<br>ประวัติการทำง                                         | รายละเอียด :                              |                        |                      |                       |                | ,           |        |         |             |
| รายการประวัติ<br>ผลงาน / เกียร                                     | ใบผ่านงาน :                               | <b>1</b> 4 ตัดภาพย่อขะ | ยาย                  |                       |                | 🌲 เลือกไฟล์ |        |         |             |
| ใบ รบ.                                                             |                                           | คำแนะนำ : ระบา         | บ รองรับไฟล์ นามสกุล | .pdf, .png, .jpg หรือ | .jpeg เท่านั้น |             |        |         |             |
| <ul> <li>ค้นหาดำแหน่ง</li> <li>ดำแหน่งงาน</li> </ul>               |                                           |                        |                      |                       |                |             | ยกเลิก | บันทึก  |             |

- วันที่อัพเดตข้อมูลจะต้องเป็นปัจจุบัน

| สถานะการหางาน<br>○ ไม่ต้องการเรียนต่อและไม่หา<br>งาน    | 🔿 ต้องการเรียนต่อ                  | 🔿 ต้องการหางาน | 🔿 ต้องการเรียนต่อและหางาน |
|---------------------------------------------------------|------------------------------------|----------------|---------------------------|
| <b>ภาวะการมีงานทำปัจ</b><br>୦ ได้งานจากเว็บไซต์ V-cop O | <b>ฉุบัน</b><br>ได้งานจากแหล่งอื่น | J              |                           |
| อัพเดทข้อมูลล่าสุด : 23/07/2021                         |                                    |                | แก้ไขตำแหน่งงาน           |
|                                                         |                                    |                |                           |

# 1.3 จากนั้นกดปุ่มบันทึก

| รหัสประจำตัว :                       | 64209010001                             |     |
|--------------------------------------|-----------------------------------------|-----|
| ปีที่จบ :                            |                                         |     |
| ระดับการศึกษา :                      | ปวช.                                    |     |
| ระดับชั้น :                          | ปวช.1                                   |     |
| ประเภทวิชา :                         | เทคโนโลยีสารสนเทศและการสื่อสาร          | ~   |
| สาขาวิชา :                           | เทคโนโลยีสารสนเทศ                       | ~   |
| สาขางาน :                            | เทคโนโลยีสารสนเทศ                       | ~   |
| เกรดเฉลี่ย :                         |                                         |     |
| *ข้อมูลบางส่วนไม่สามารถแก้ไขได้เนื่อ | งจากเป็นข้อมูลพื้นฐานจากระบบ Datacenter | บัน |